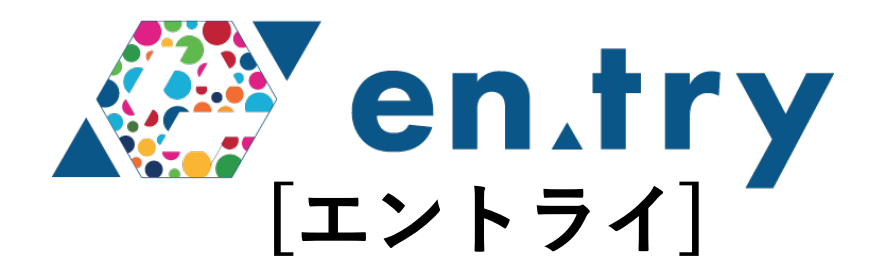

# 利用マニュアル プロジェクト購入後について

## プラスソーシャルインベストメント株式会社

| 目次                                                                                                    |                              |
|----------------------------------------------------------------------------------------------------|------------------------------|
| 1. プロジェクト購入後に利用いただける機能について                                                                                                    | P3-8                         |
| <ul> <li>(1)「マイページ」について</li> <li>(2)「利用状況」について</li> <li>(3)「投資成績」について</li> <li>(4)デポジット管理について</li> <li>(5)分配金のお支払い、デポジットサービスについて</li> </ul> | P3<br>P4<br>P5<br>P6<br>P7-8 |

マイページTOP

+5 PLUSSOCIAL Investment

| 🦉 en.try                                 |     |      | en.tryとは | プロジェクト一覧                | お知らせ              | よくある質問               | お問い合わせ                  | <b>ロ</b> グアウト    |
|------------------------------------------|-----|------|----------|-------------------------|-------------------|----------------------|-------------------------|------------------|
| マイページTOF                                 |     | 投資成績 | (        | 利用状況                    | デポジッ              | ト管理                  | 会員情報管理                  | ログイン情報           |
| 利用状況                                     |     |      |          | 詳細を見る                   | 投資成緩              |                      |                         | 詳細を見る            |
| 投資型                                      | 購入型 | 寄付型  |          |                         | 投資合計              | 金額                   | 損益通算                    | デポジット残高          |
| 1件                                       | 1件  | 0件   |          |                         | 10,0              | <b>00</b> 円          | <b>+1,000</b> ⊓         | <b>11,000</b> 🖻  |
| <b>やることリスト</b><br>やることリストは空 <sup>-</sup> | रुच |      |          | 会員登録後<br>ご利用いた<br>出資状況や | 、ログ<br>だける<br>デポジ | インする<br>ようにな<br>ットの粘 | ると「マ₁<br>なります。<br>犬況を確認 | イページ」が<br>&できます。 |

#### マイページ-利用状況

+S PLUS SOCIAL Investment

> en.try en.trvとは プロジェクト一覧 お知らせ よくある質問 お問い合わせ ログアウト 投資成績 利用状況 デポジット管理 マイページTOP 会員情報管理 ログイン情報 利用状況 ステータス タイプ プロジェクト名 購入・寄付金額 投資金額 入金確認日 募集終了日 手続き変更 2023/01/24 募集中 購入型 購入型ファンド テスト(豪華お茶セット) 10.000円 2023/01/24 キャンセル 14.39 2023/01/24 成立 投資型 投資型ファンド テスト 10,000円 2023/01/23 キャンセル・口数追加 -14:39 ※契約成立後8日以内(契約成立日を含む。)はクーリングオフ適用期間のため、キャンセルが可能です。

※実約成立後8日以内(実約成立日を186。)はアーリンクオン週用期間のため、キャンセルが可能です。 ※申込口数を増やしたい場合は、現在の申込をキャンセルの上、追加分を含めた口数で改めて申込をお願いいたします。 ※先着順のプロジェクトにおいて、キャンセル後〜追加分を含めた申込をされる間に、他の会員の方が申込される場合があり、残り口数が埋まってしまうことがあ ります。あらかじめご了承のほどお願いいたします。

### 「利用状況」から、投資・購入・寄付したプロジェクトの詳細を確認できます。

#### マイページ-投資成績

**HS PLUS**SOCIAL Investment

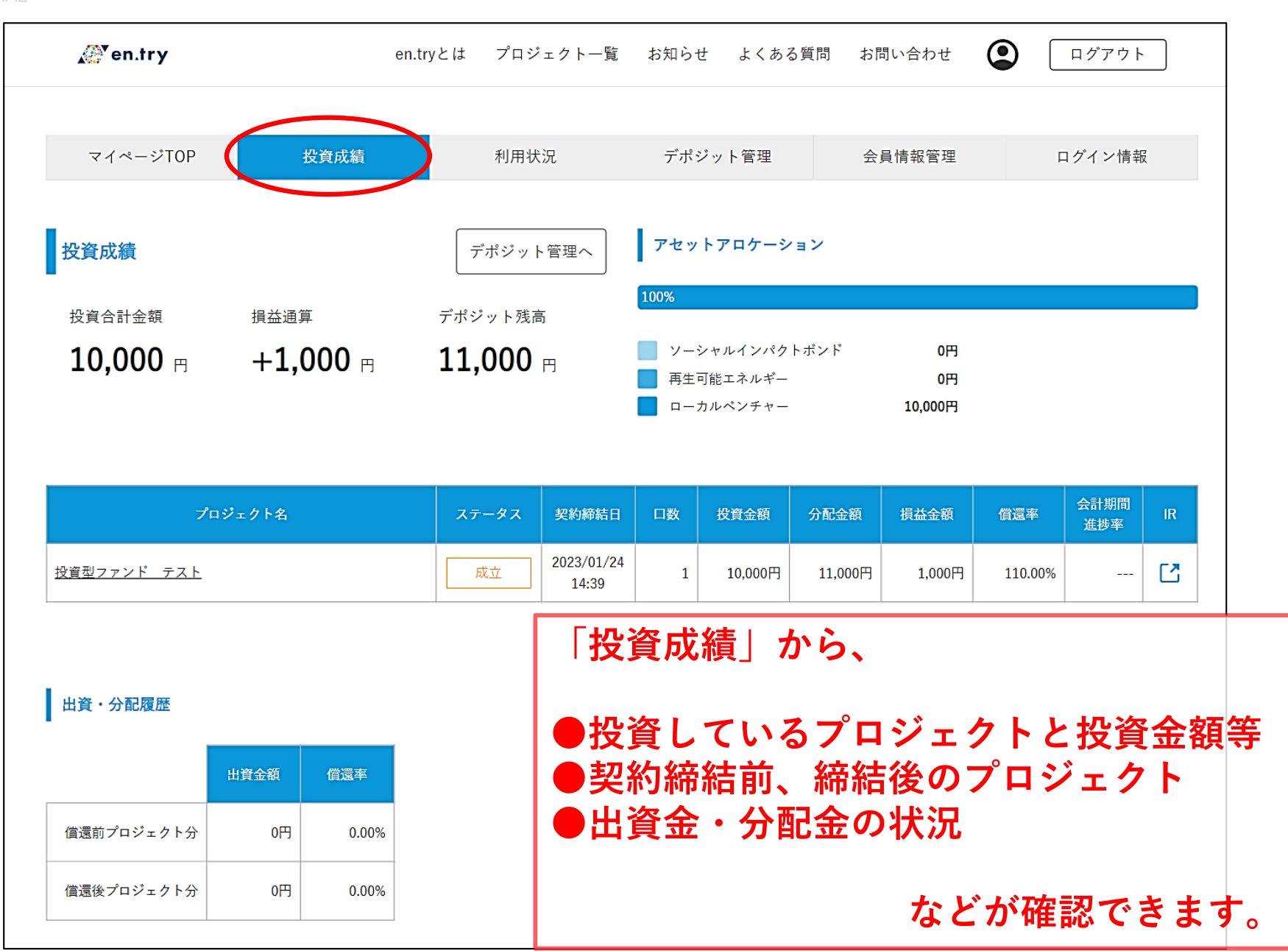

### マイページ-デポジット管理

**HS PLUS**SOCIAL Investment

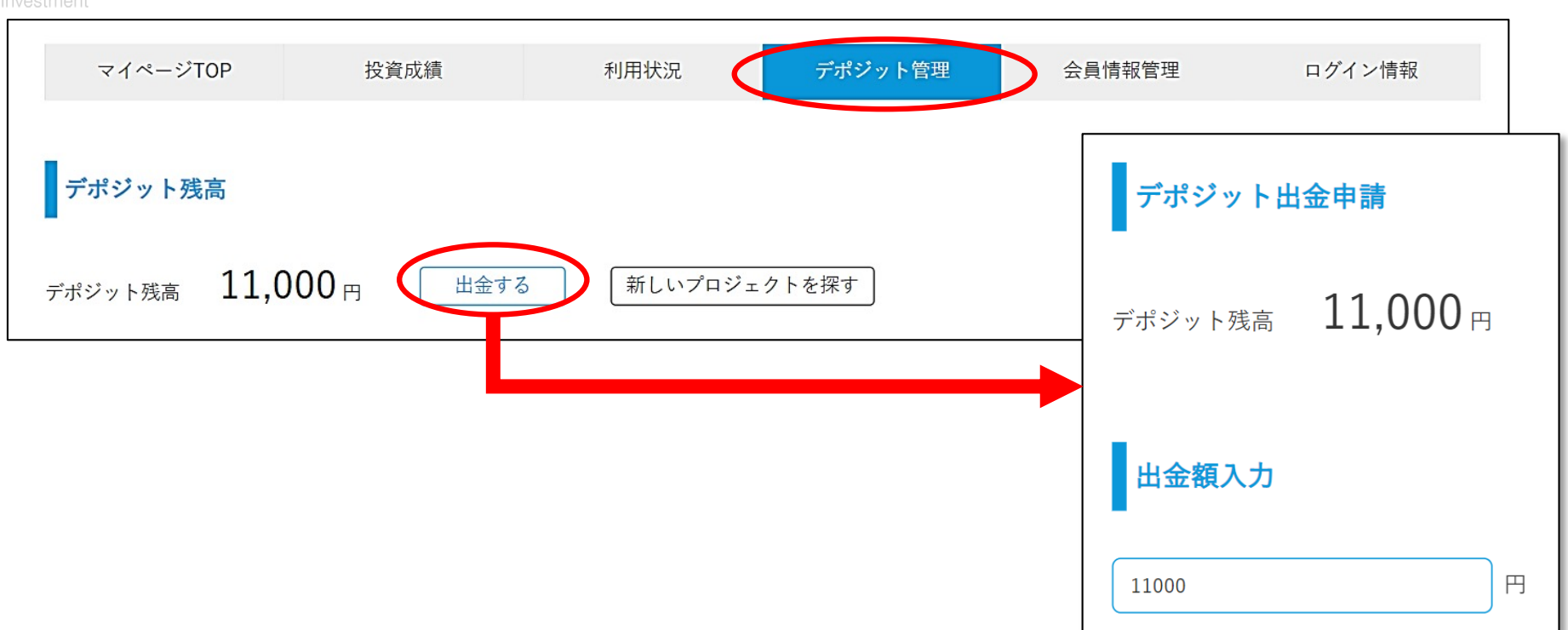

#### 新しいプロジェクトの申し込みをする場合(デポジットがある場合)

出資したいプロジェクトの「この商品に投資する」をクリックし、画面の案内に沿って手続きを進めると、 デポジットを使う額を入力する欄が現れます。ご希望の金額を入力してください。

#### 出金指示をして分配金を受け取る場合

「出金する」をクリックし、デポジット残高から出金金額を入力してください。

#### (注意事項)

●デポジットの出金申請は1,000円以上から受け付けています。また、1,000円以上から1円単位での出金が可能です。 ●出金申請の際、1件につき500円の事務手数料をいただきます。

●出金指示から当社での手続きが完了するまで、8営業日程度かかる場合があります。

+S PLUSSOCIAL

## 分配金は、営業者から信託口座へ送金され、 分別管理が行われます。

出資者から分配金の出金申請があると、分配金は信託口座から 一度取扱者の決済口座へ移動します。

その後、取扱者の決済口座から、出資者の口座へ分配金が 支払われます。その際、デポジット(留保金)残高が反映され ます。

分配金の出金申請は1,000円以上から受け付けています。 また、1,000円以上から1円単位での出金が可能です。

※出金申請の際、1件につき500円の事務手数料をいただきます。

デポジットサービスについて

HS PLUSSOCIAL

デポジットサービスとは、分配金の支払いを一時的に留保させ、 デポジット(留保金)でプロジェクトを購入できるサービスで す。

初めての申し込みの場合や、分配金が発生していない場合は、 本サービスを利用できません。

新しいプロジェクトの申し込みをした際に、デポジットから出 資金を支払うことができます。銀行振込をする手間が省け、振 込手数料を節約することができます。

新しいプロジェクトの申し込みをしない場合、デポジットは いつでもマイページから出金指示をすることができます。